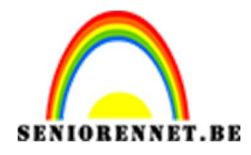

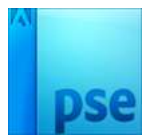

## Vormen

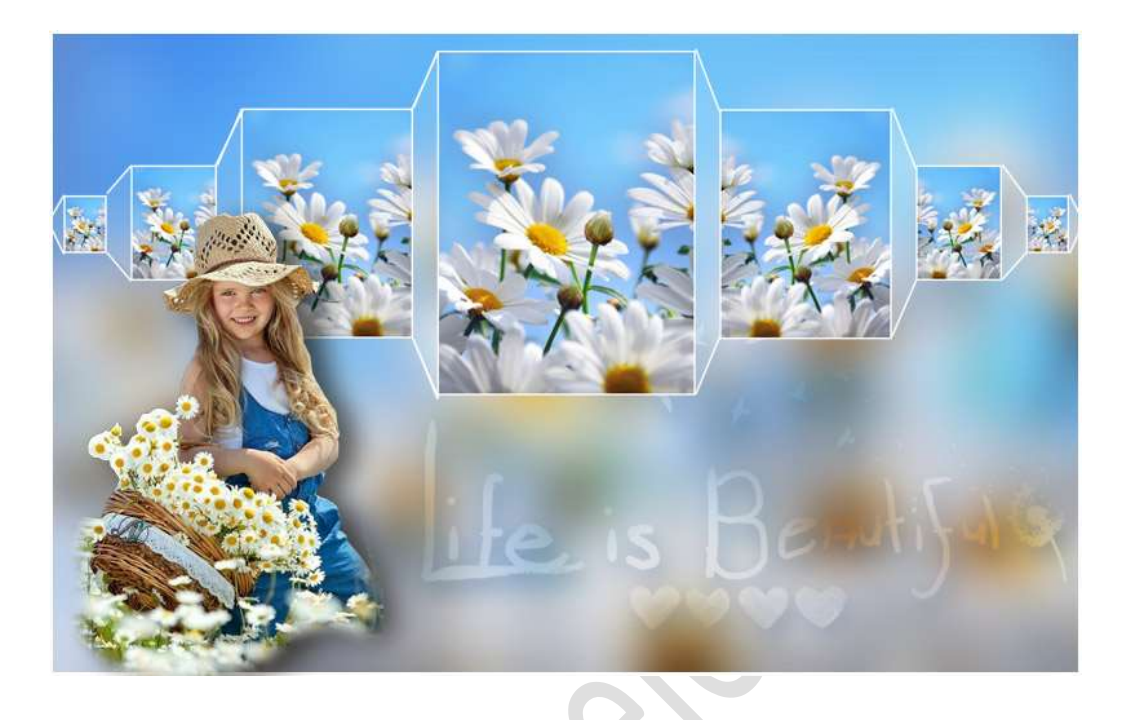

**Benodigdheden:** mooie afbeelding naar keuze – Tubes naar keuze.

1. Open een nieuw document van 1200 x 750 px - 72 ppi - witte achtergrond.

Vul de achtergrond met een kleur: vb. licht bruine kleur.

 Voeg hulplijnen toe.
 Verticaal op 16px - 66 px - 94 px - 194 px - 222px - 422px - 450 px - 750px - 778px - 978 px - 1006 px - 1106 px - 1134 px -1184 px

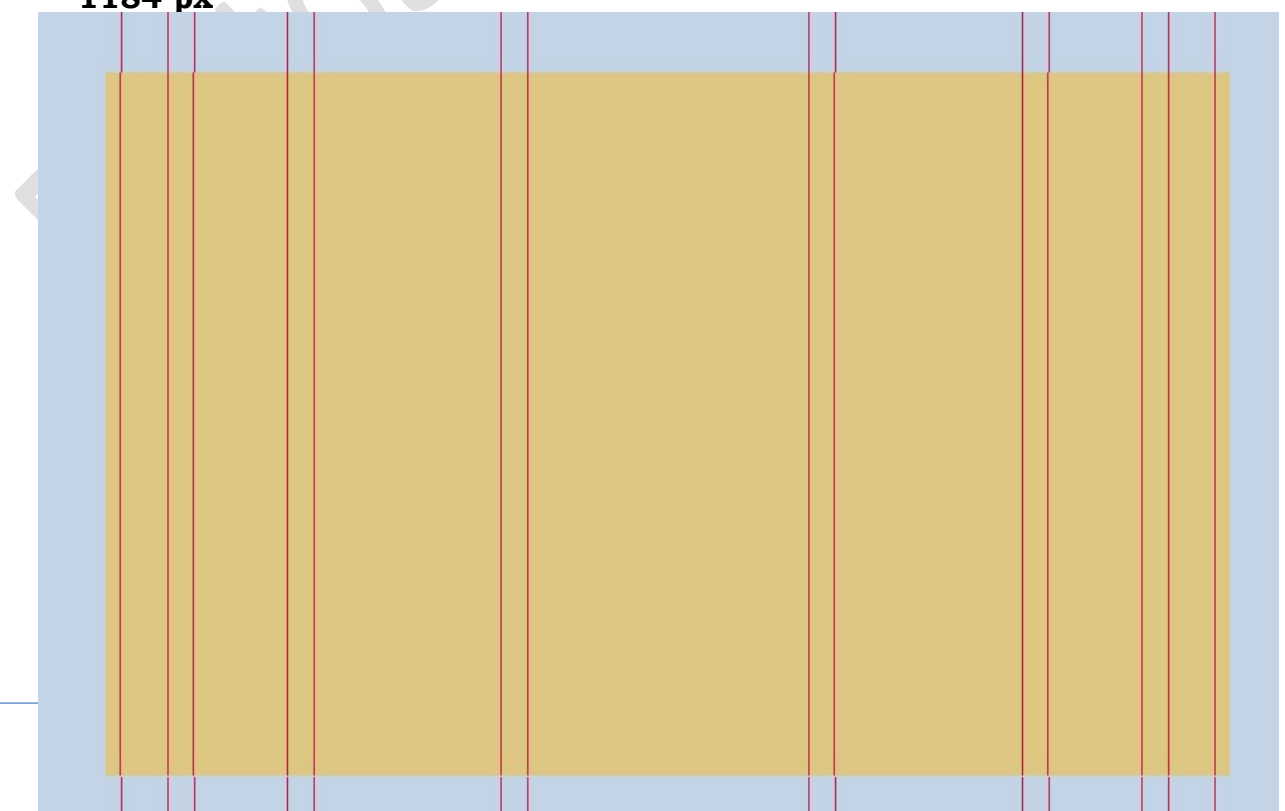

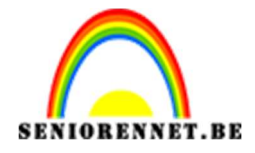

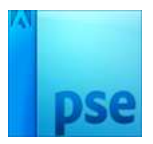

3. Activeer het Rechthoekige selectiegereedschap met vaste grootte van 300 x 400 px. Plaats een nieuwe laag boven uw achtergrondlaag en noem deze 300x400 Klik midden je document om de selectie te plaatsen. Vul deze selectie met wit. Deselecteren (CTRL+D)

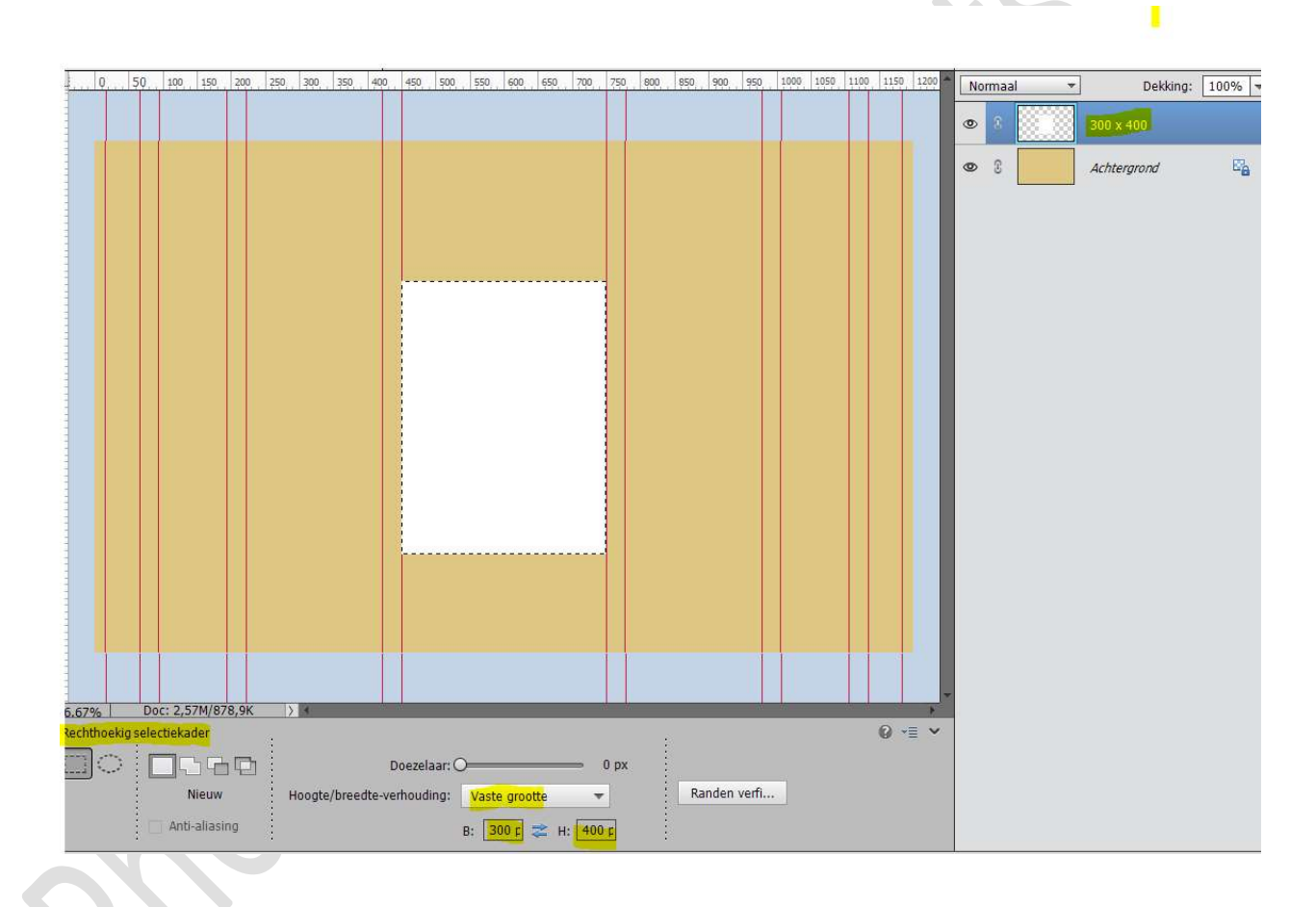

4. We voegen terug een **nieuwe laag** toe en noemen deze **200 x 267 links**.

Pas de grootte van vaste waarde aan naar 200 x 267 Klik links op uw werkdocument om de selectie te maken. Vul met wit. Deselecteren.

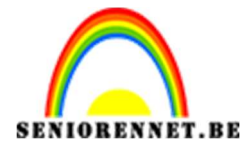

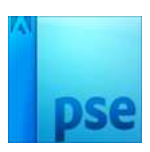

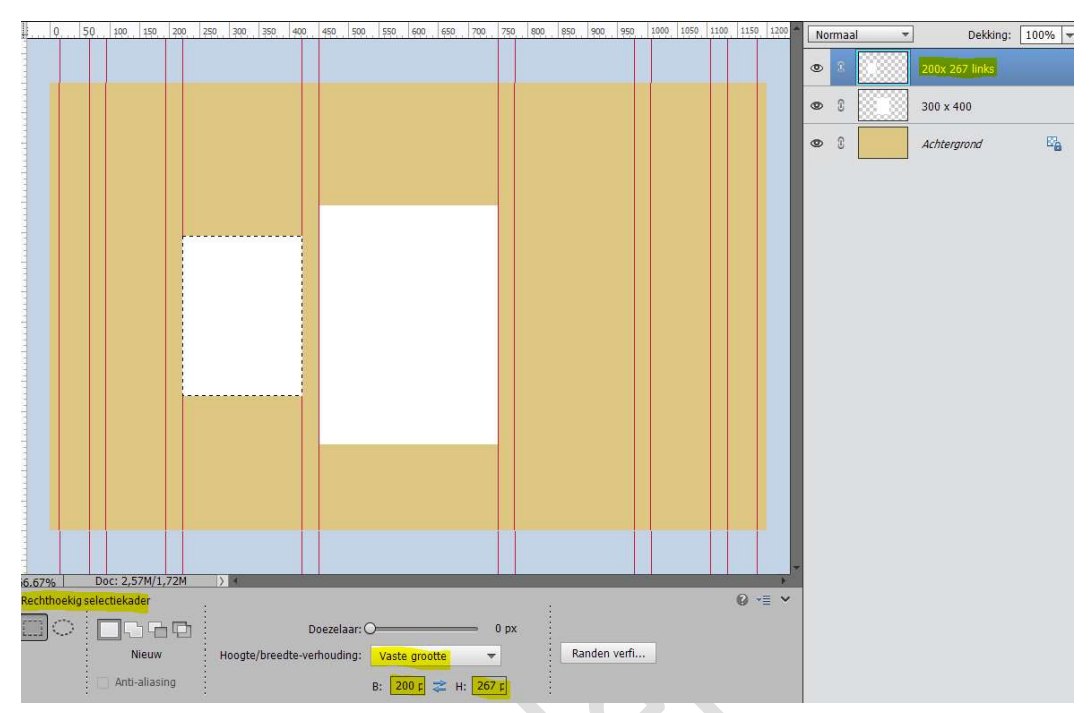

- 5. We voegen telkens nog een **nieuwe laag** toe.
  - $\rightarrow$  200 x 267 pixels rechts
  - → 100 x 134 pixels links
  - → 100 x 134 pixels rechts
  - → 50 x 67 pixels links
  - $\rightarrow$  50 x 67 pixels rechts.

Vul deze selectie steeds op met wit en deselecteren.

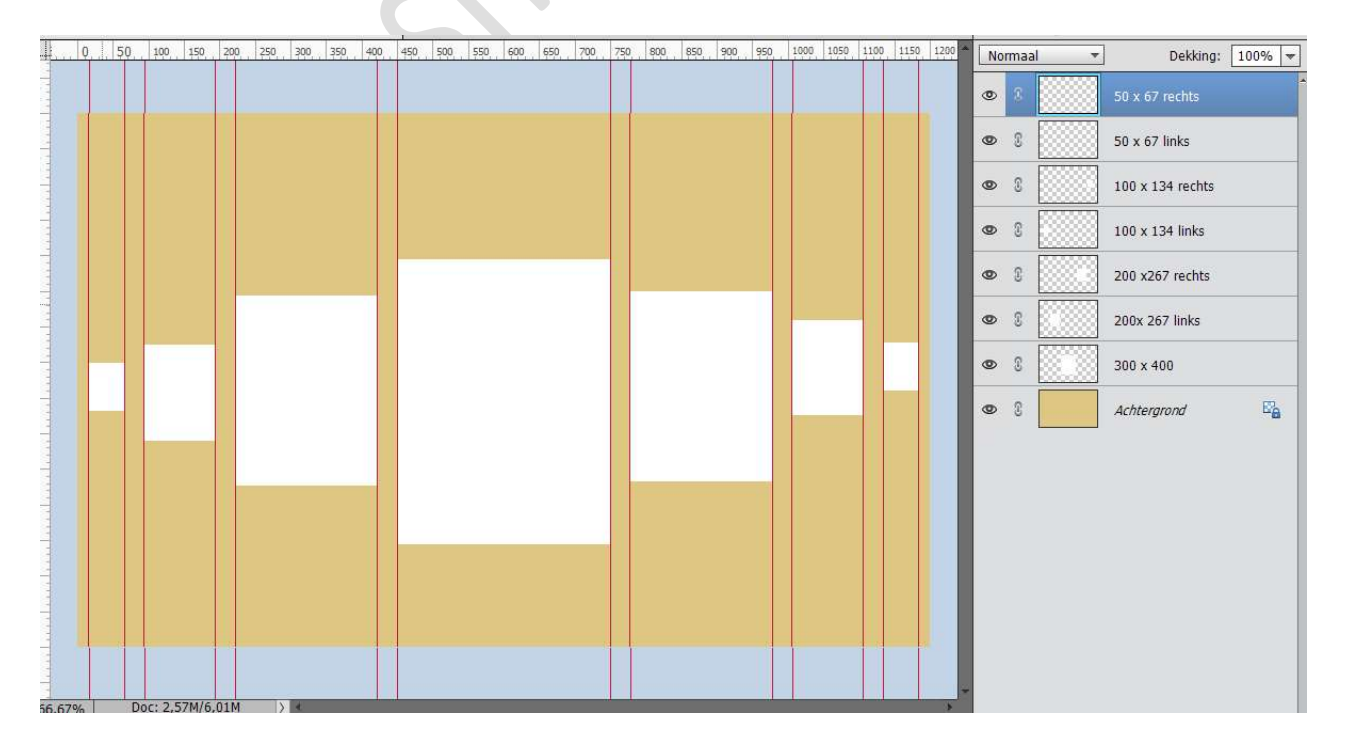

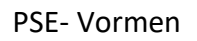

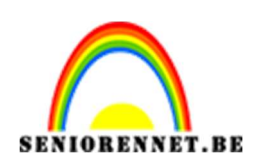

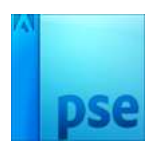

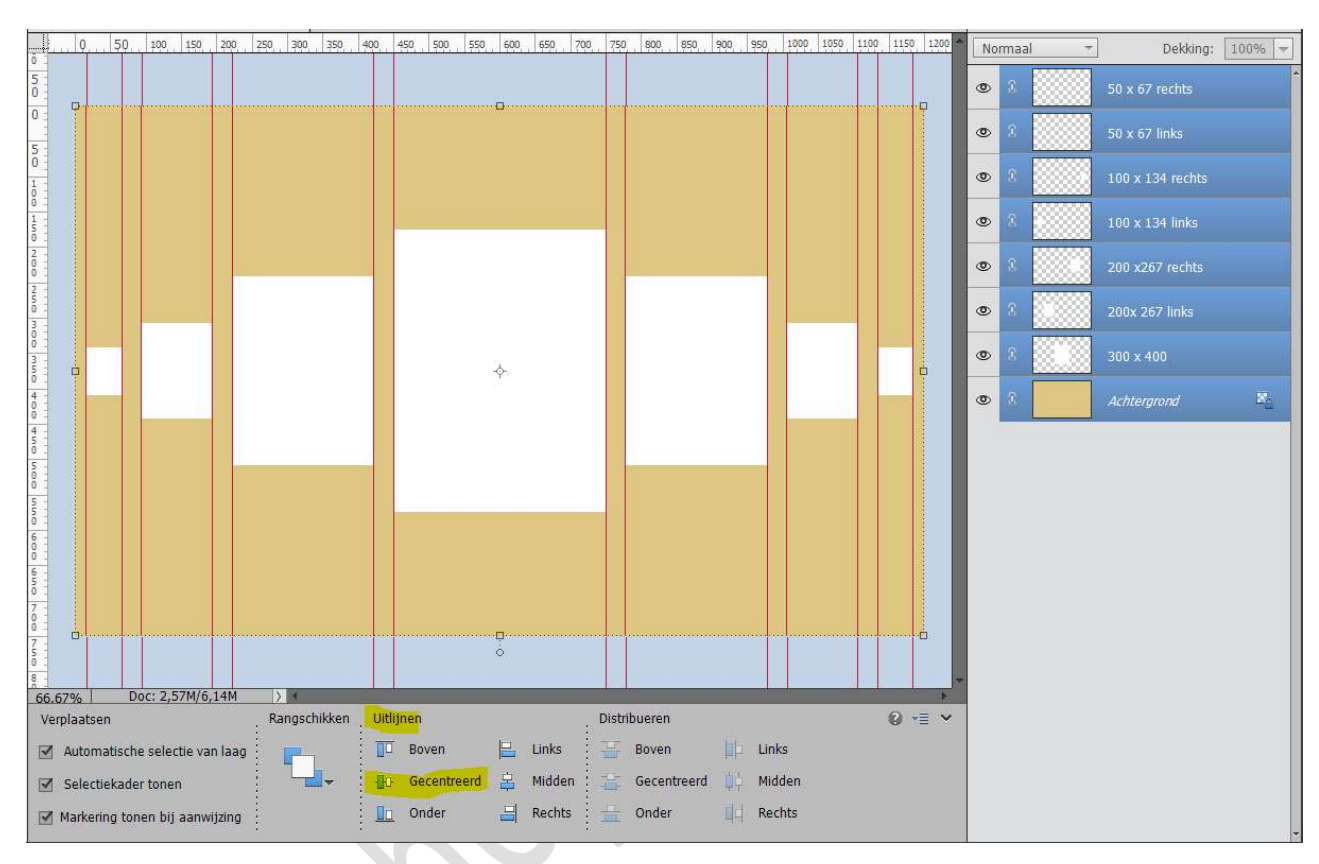

### 6. Selecteer alle lagen van de rechthoeken en de achtergrondlaag. Deze mooi uitlijnen → Uitlijnen → Gecentreerd.

 7. Plaats bovenaan een nieuwe laag en noem deze Lijnen. Neem het Gereedschap Vormen → Lijnen.
 Dikte van de lijn is 2 pixels.

Witte Voorgrondkleur.

**Teken witte lijnen** die de **vormen** met elkaar **verbinden**. *Tip: ik heb nog een horizontale hulplijn geplaatst op 50%* 

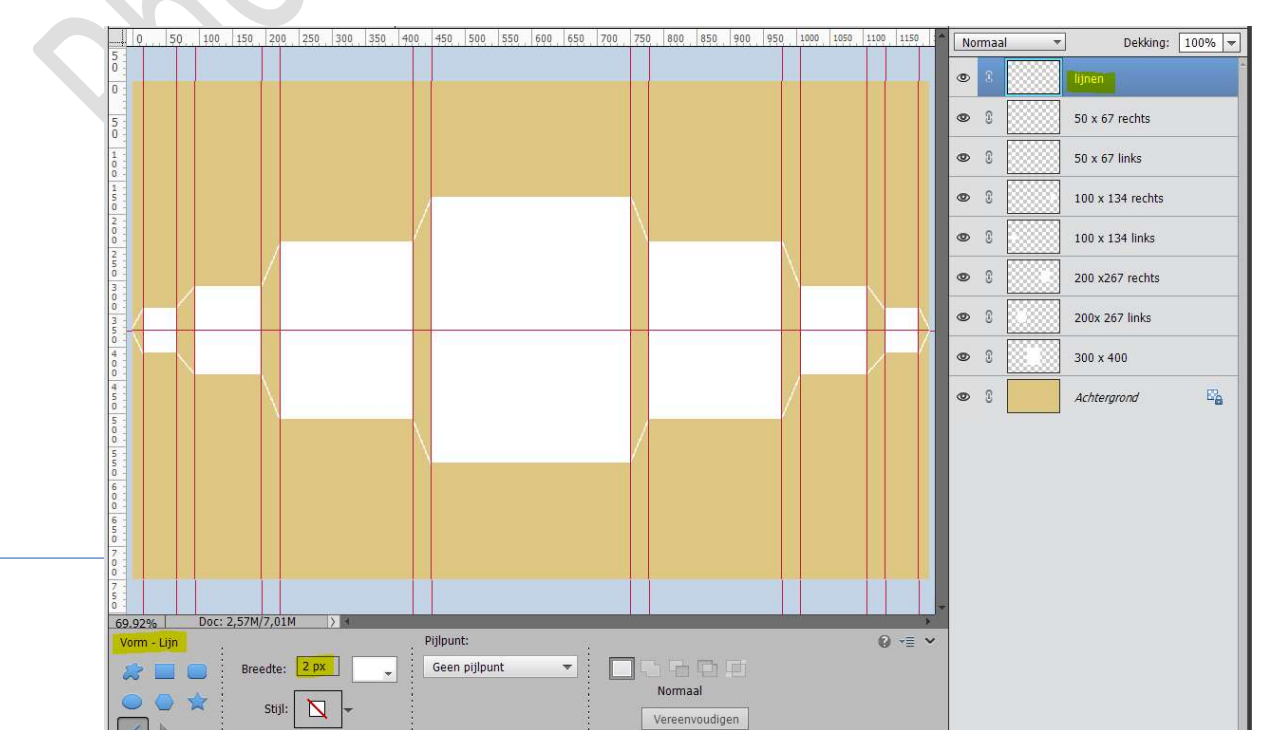

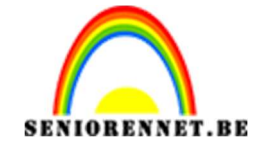

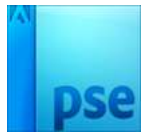

U mag nu de **hulplijnen wissen**.

8. Open een afbeelding die u wilt toevoegen aan uw werkdocument. Zet de hoogte van deze afbeelding op 400 px. Afbeelding → Vergroten/Verkleinen → Afbeeldingsgrootte → Hoogte: 400 px → OK

|                                         | •                                                    | Achtergron   |
|-----------------------------------------|------------------------------------------------------|--------------|
| ~~~~~~~~~~~~~~~~~~~~~~~~~~~~~~~~~~~~~~~ | Afbeeldingsgrootte                                   | ×            |
|                                         | Meer informatie over: afbeeldingsgrootte             | ОК           |
|                                         | Pixelafmetingen: 750,0K                              | Annuleren    |
|                                         | Breedte: 640 pixels 👻 🗔 🖉                            | <u>H</u> elp |
|                                         | Hoogte: 10 pixels -                                  |              |
|                                         | Documentarootte:                                     |              |
|                                         | Breedte: 8,889 Inches                                |              |
|                                         | Hoogte: 5,556 Inches -                               |              |
|                                         | Resolutie: 72 Pixels/inch -                          |              |
|                                         |                                                      |              |
|                                         | Verboudingen behouden                                |              |
|                                         | ✓ Nieuw <u>e</u> beeldpixels berekenen               |              |
| alla T                                  | Bicubisch (meest geschikt voor vloeiende verlopen) 🔫 |              |

Ga naar Afbeelding → Vergroten/Verkleinen → Canvasgrootte → pas de waarde aan van de Breedte naar 300 px en hoogte 400 px → □ Relatief → OK

| Canvasgrootte                                                                                                    | ×         |  |
|----------------------------------------------------------------------------------------------------|-----------|--|
| Meer informatie over: canvasgrootte                                                                                                    | ОК        |  |
| Huidige grootte: 750,0K<br>Breedte: 640 pixels<br>Hoogte: 400 pixels<br>Nieuwe grootte: 351,6K<br>Breedte: 300 pixels<br>Hoogte: 400 pixels<br>Relatief<br>Plaatsing: | Annuleren |  |
| Kleur canvasuitbreiding: Wit                                                                                                    |           |  |

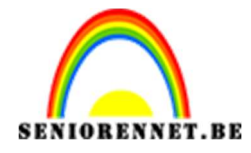

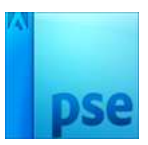

Breedte: 300 pixels

Doe **CTRL+A** (alles selecteren) Dan **CTRL+C** (kopiëren) **Ga** dan naar uw **werkdocument**. **Activeer** de **laag 300x 400** Doe **CTRL+V** (plakken) Uw afbeelding komt boven uw geactiveerde laag te staan.

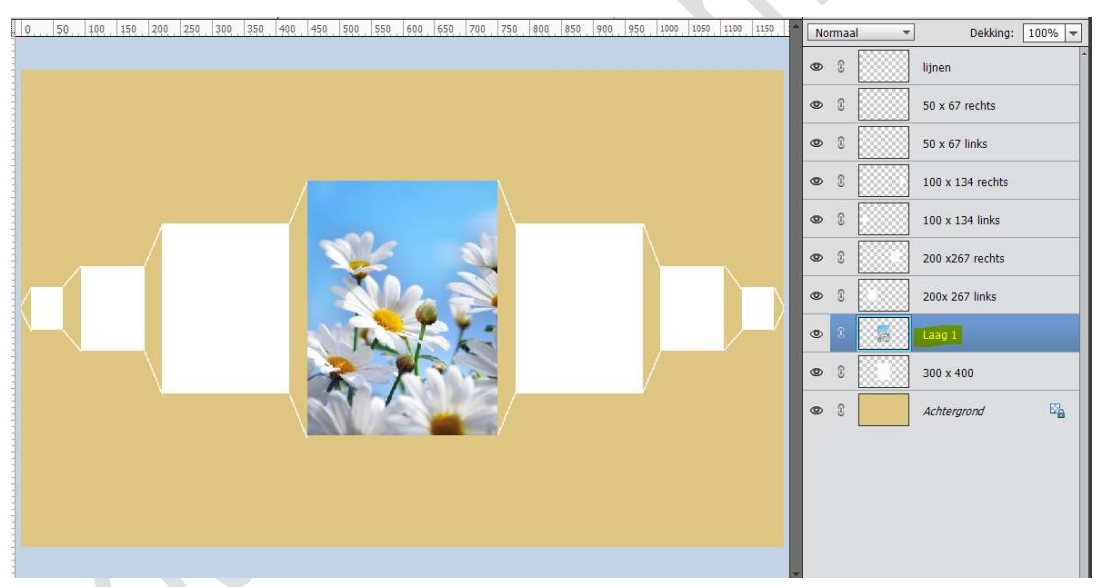

Doe **CTRL+ klik** op de **laag 300 x 400** om een selectie te maken. **Hang** aan de **afbeelding** een **laagmasker** van deze selectie.

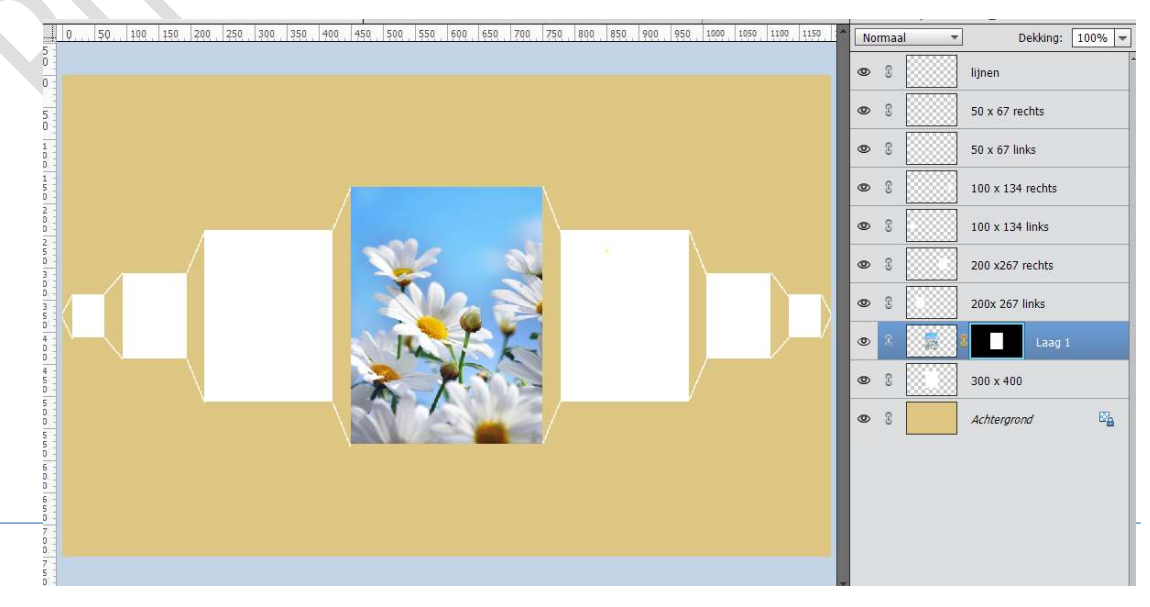

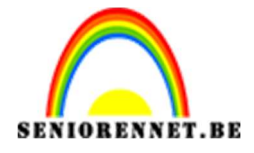

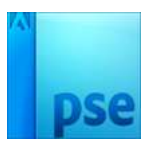

9. Ga terug naar de afbeelding van daarnet. Pas de Hoogte van uw afbeelding aan naar 267 px ( Afbeelding → Vergroten/ Verkleinen → Afbeeldingsgrootte → hoogte 267 px) Ga dan naar Afbeelding → Vergroten/Verkleinen → Canvasgrootte → Breedte: 200 px → OK Doe CTRL+ A, CTRL+C → ga naar uw werkdocument → Activeer de

laag 200 x 267 px links → CTRL+V

Plaats deze op de linkse kader.

Doe **CTRL+klik** op de **laag 200 x 267 links** en **hang een laagmasker** aan uw afbeelding.

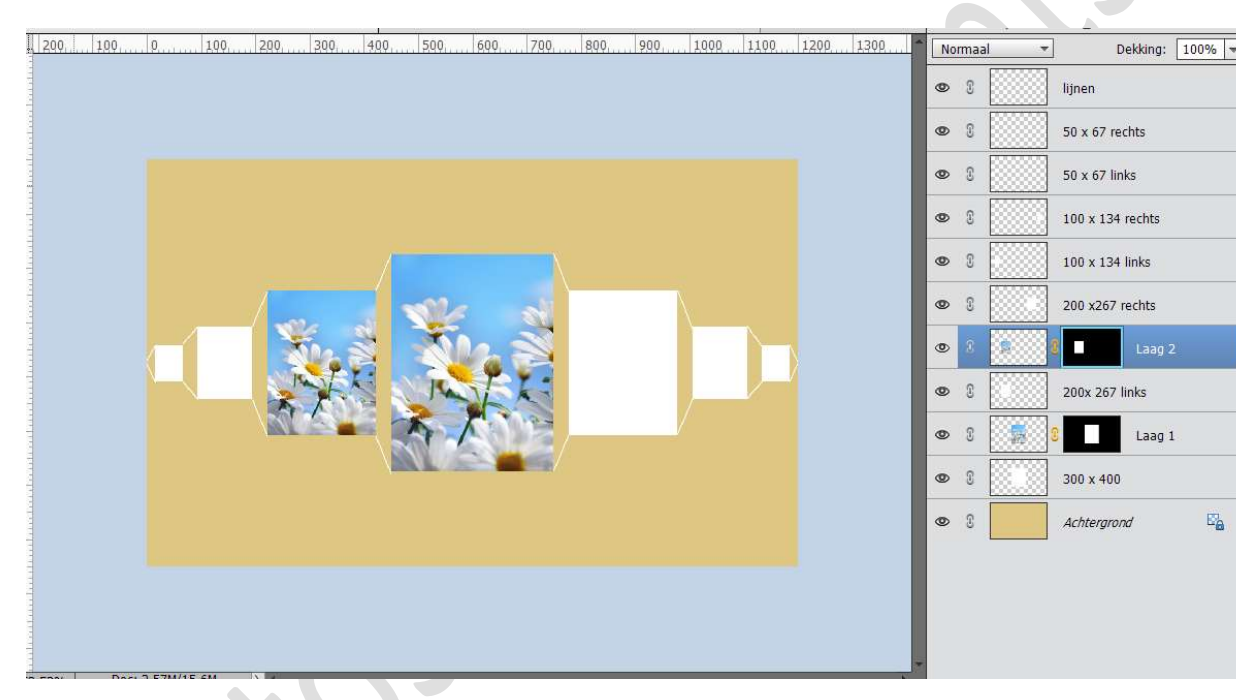

Activeer nu de laag 200 x 267 rechts. Doe CTRL+V Plaats de afbeelding op de rechter kader Doe CTRL+klik op de laag 200 x 267 rechts en hang een laagmasker aan de afbeelding.

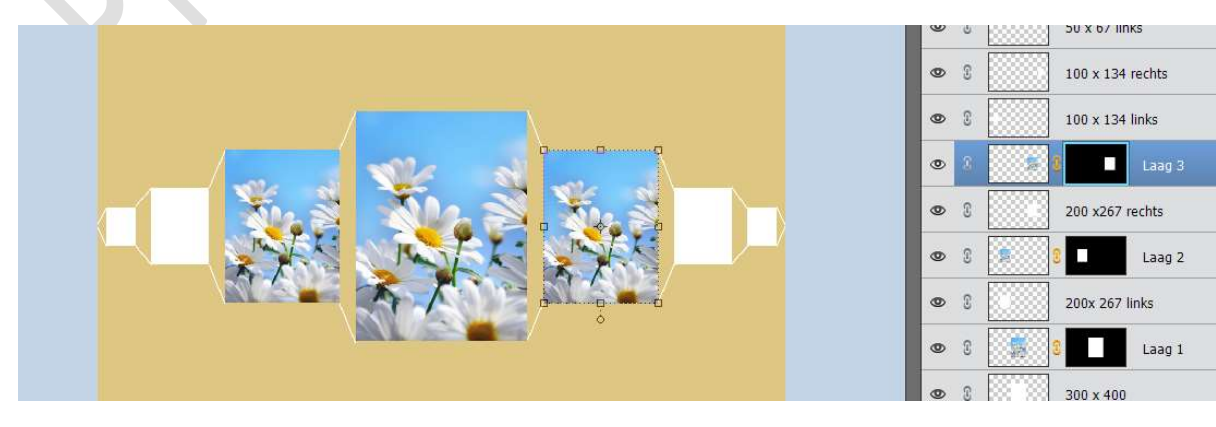

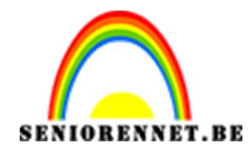

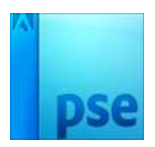

lijnen 50 x 67 rechts • 3 • 3 50 x 67 links Laag 5 • 0 8 100 x 134 rechts 0 3 Laag 4 • 3 100 x 134 links Laag 3 0 8 200 x267 rechts 8 0 0 3 Laag 2 200x 267 links 0 8 Laag 1 0 2 0 8 300 x 400

10. Herhaal nu stap 9, maar pas de hoogte aan naar 134 px

**PSE- Vormen** 

11. Herhaal nog eens stap 9, maar pas nu de hoogte aan naar 67 px.

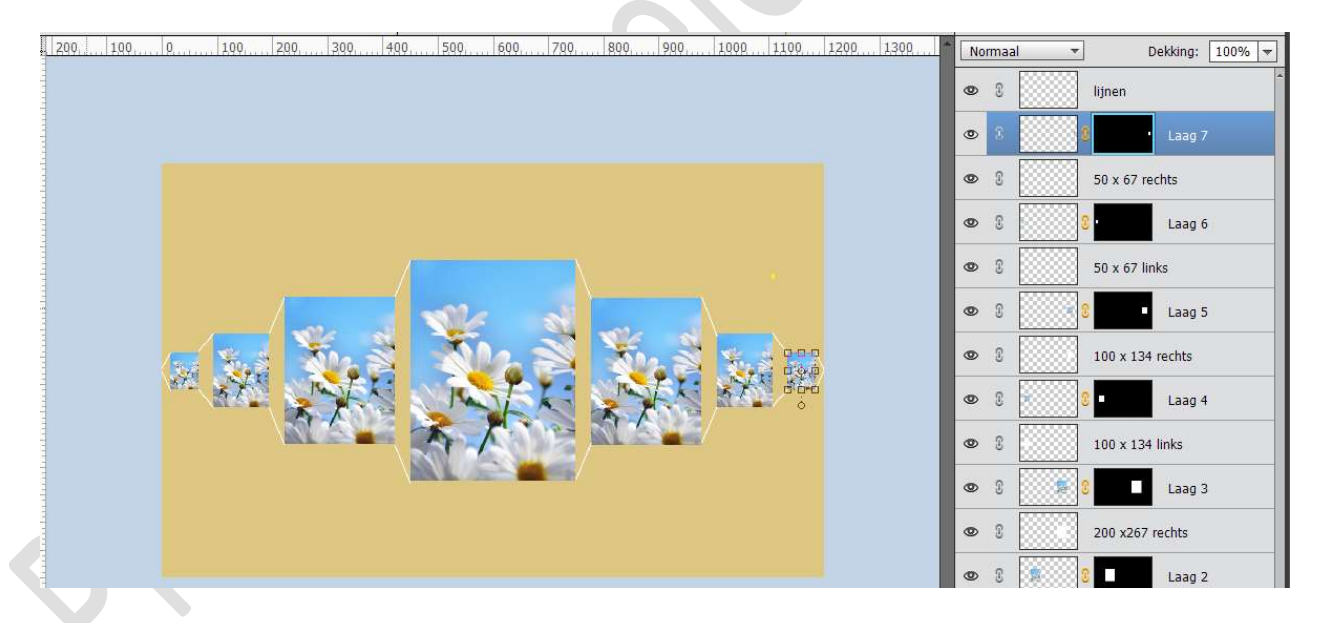

12. Alle ingevoegde afbeeldingen die rechts van de middelste grote afbeelding ingevoegd zijn gaan we nu Horizontaal draaien.
 Doe CTRL+T → Rechtsklikken met je muisknop → Laag Horizontaal draaien.

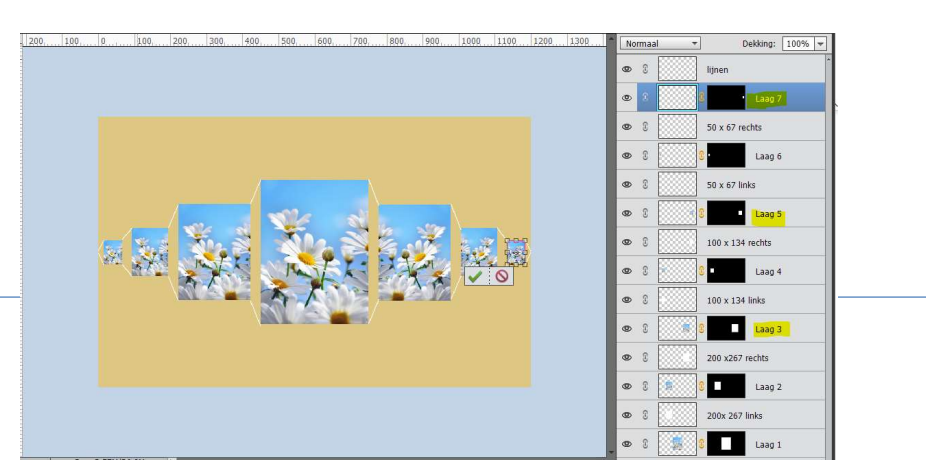

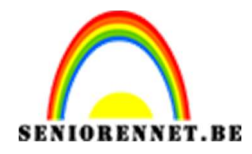

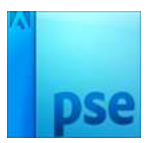

# 13. Activeer Laag 1 (laag met de afbeelding) Ga naar Stijlen → Lijnen → Grootte: 2 px - Binnen → Witte kleur.

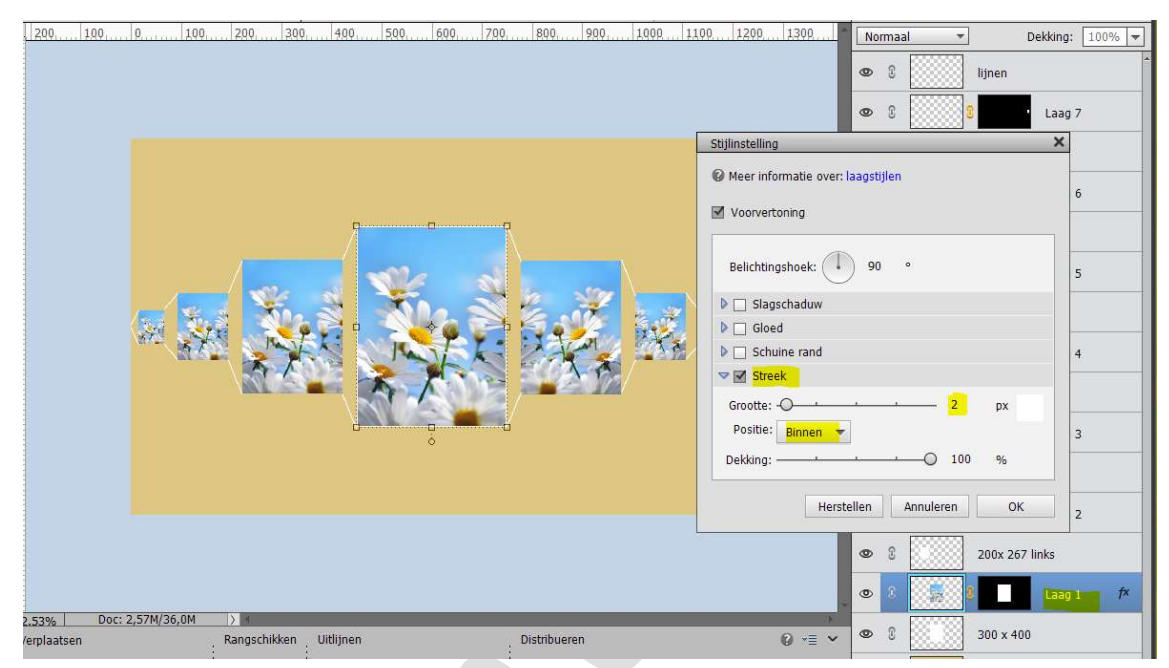

Rechtsklikken op de laagstijl → Laagstijl kopiëren. Activeer Laag 2 en Laagstijl plakken, doe dit ook bij laag 3, 4,5,6 en 7

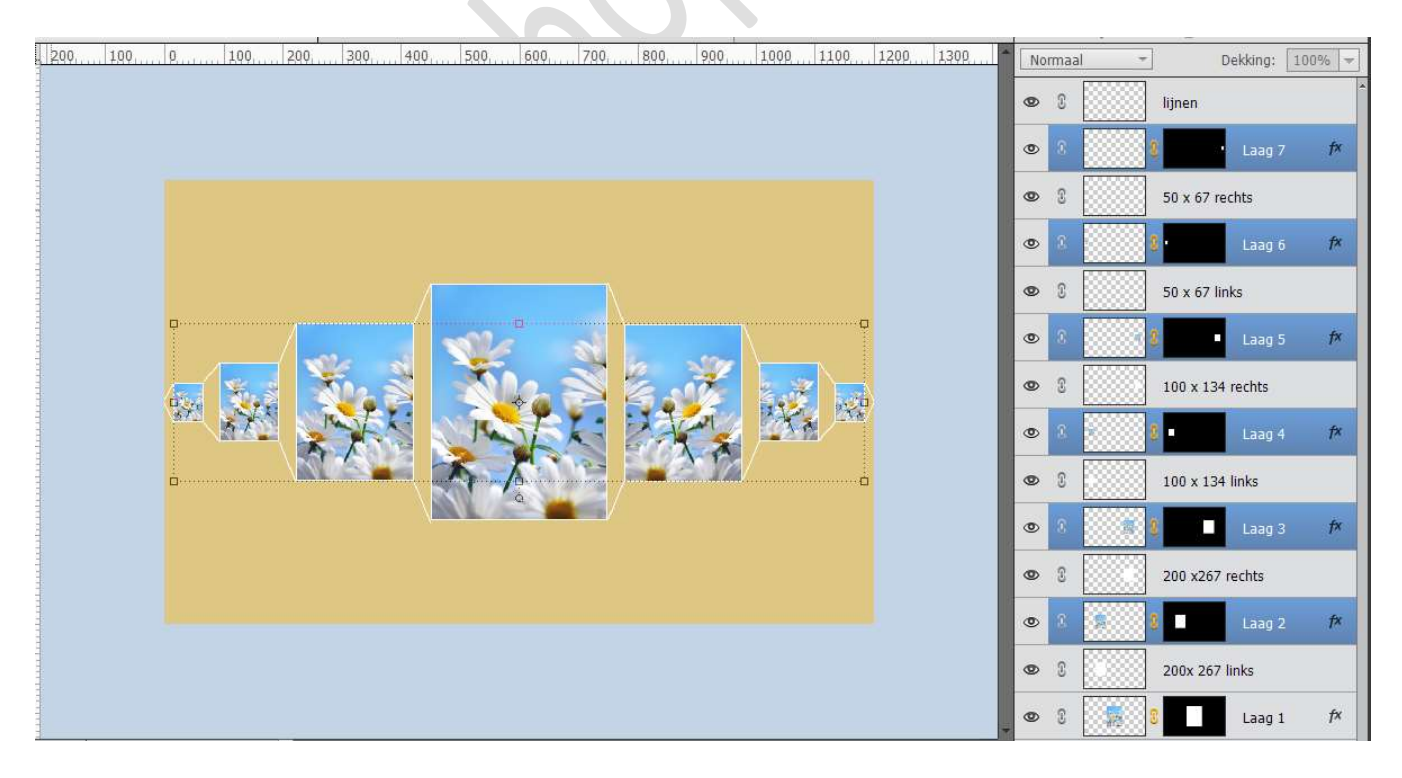

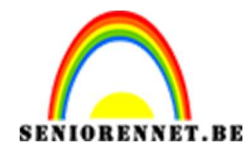

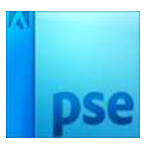

14. Open de originele afbeelding.

De afbeelding selecteren **(CTRL+A**), kopiëren **(CTRL+C**), ga naar uw werkdocument, **activeer** de **achtergrondlaag** en doe **CTRL+V** om de afbeelding te plaatsen.

Pas de grootte van de afbeelding aan, aan jouw werkdocument.

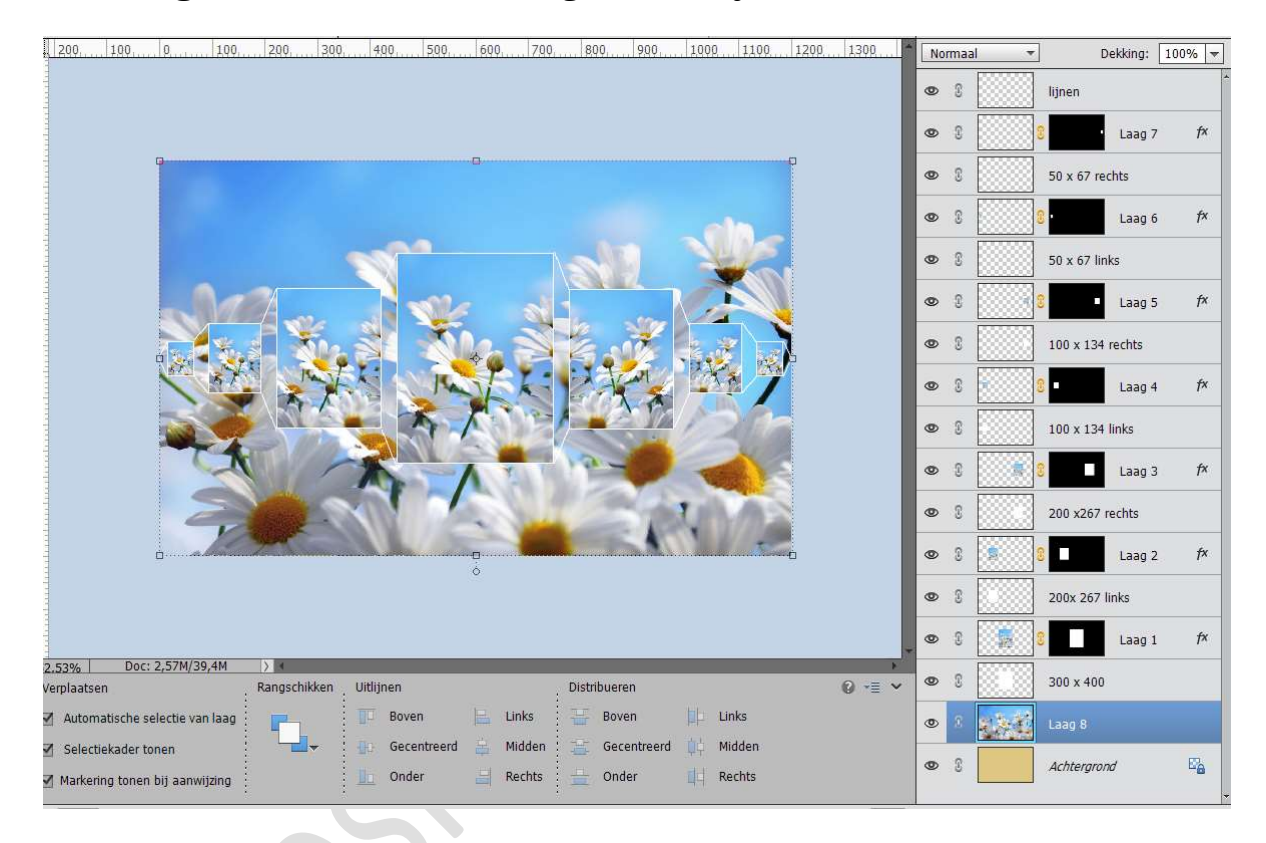

### Ga naar Filter → Vervagen → Gaussiaans vervagen met een straal van 30 px → OK

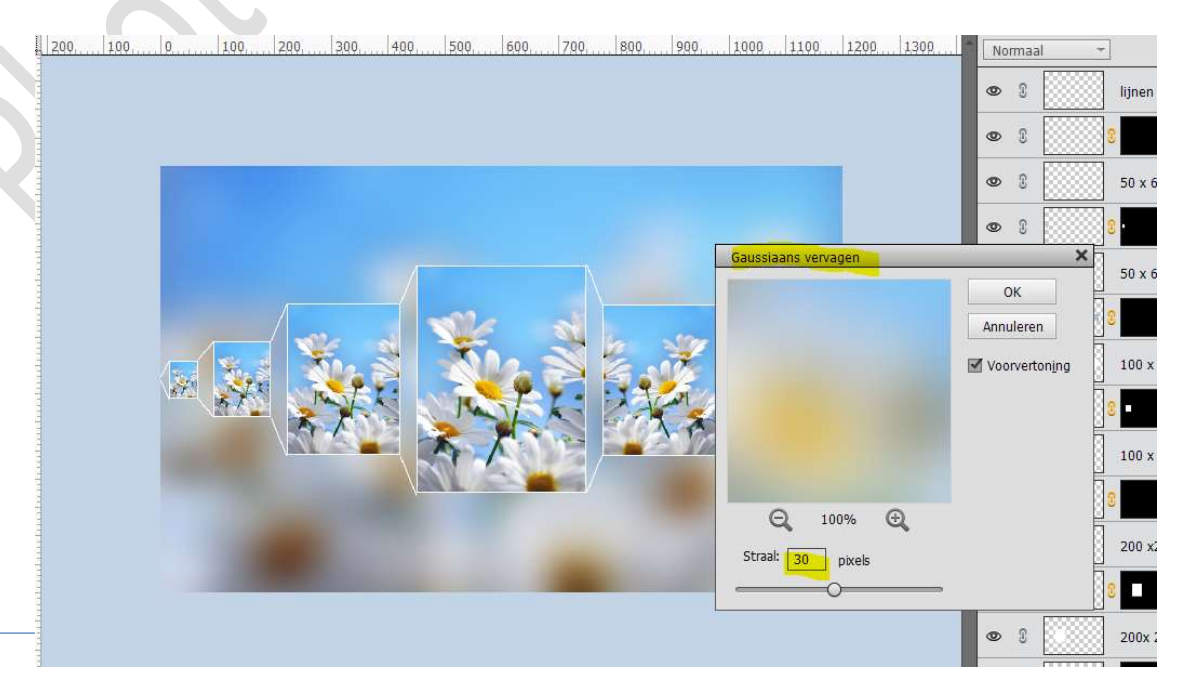

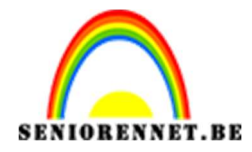

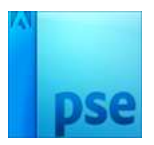

# 15. Alle lagen samenvoegen, maar niet de achtergrondlaag en de vervaagde laag.

Tip: selecteer alle lagen van laag 300x 400 tot lijnen, dupliceer deze en de gedupliceerde lagen samenvoegen.

De originele lagen in een groep steken en oogje sluiten of de originele lagen de oogjes sluiten (back-up)

### Noem deze samengevoegde laag kader

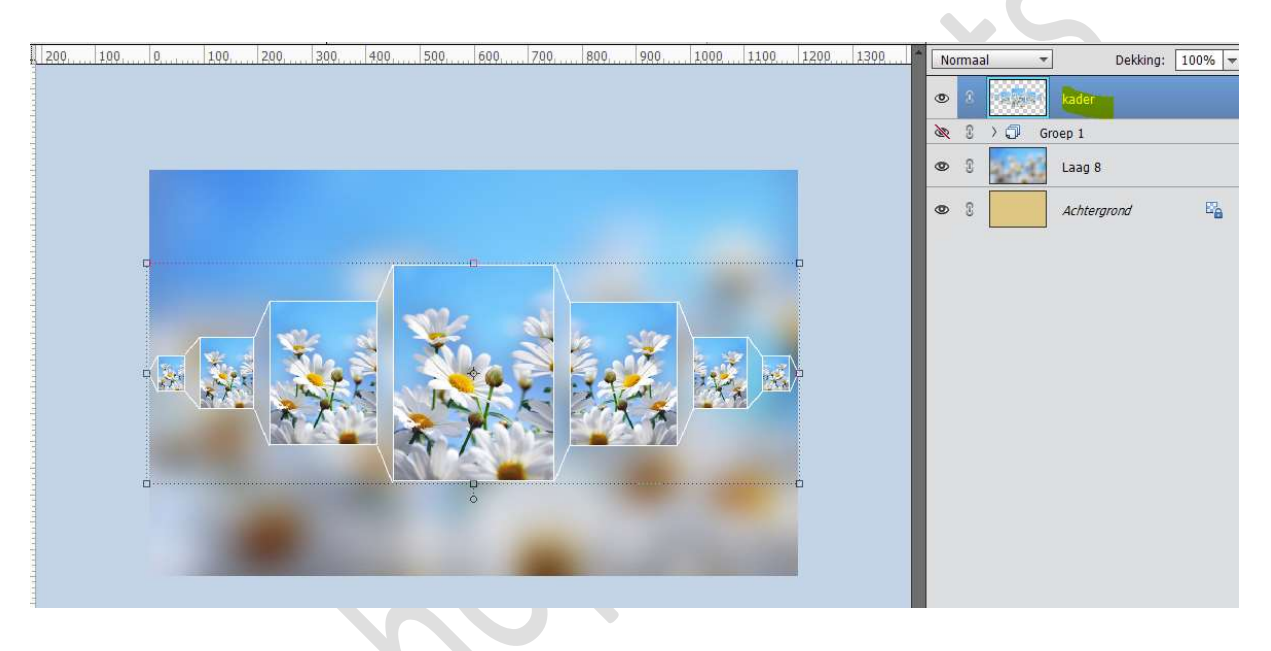

16. Plaats onder de laag van de kader een nieuwe laag en noem deze schaduw.

**Klik** met de **Toverstaf bovenaan** en **onderaan** de samengevoegde laag.

Selectie omkeren.

Activeer de laag Schaduw en vul deze met wit Doe Deselecteren (CTRL+D)

50 100 150 200 250 Dekking: 100% 🛩 Normaa 0 kader schaduw 0 R 0 Groep 1 36 0 3 Laag 8

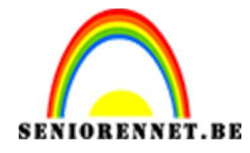

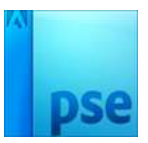

### Activeer de laag Schaduw.

Geef deze laag een Laagstijl: Gloed Buiten met Grootte van 20 px – Dekking van 25% en zwarte kleur

| Stijlinstelling                   | ×  |
|-----------------------------------|----|
| Meer informatie over: laagstijlen |    |
| Voorvertoning                     | E. |
| Belichtingshoek: 90 °             |    |
| ▶ □ Slagschaduw                   |    |
| Sloed Gloed                       |    |
| 🔲 Binnen                          |    |
| Grootte: 7 px                     |    |
| Dekking: 35 %                     |    |
| Buiten                            |    |
| Grootte: 20 px                    |    |
| Dekking:Q * 25 %                  |    |
| Schuine rand                      |    |
| Streek                            |    |

Zet de  $\mathbf{Overvloeimodus}$  van deze laag op  $\mathbf{Zwak}$  licht en de  $\mathbf{dekking}$  op  $\mathbf{30\%}$ 

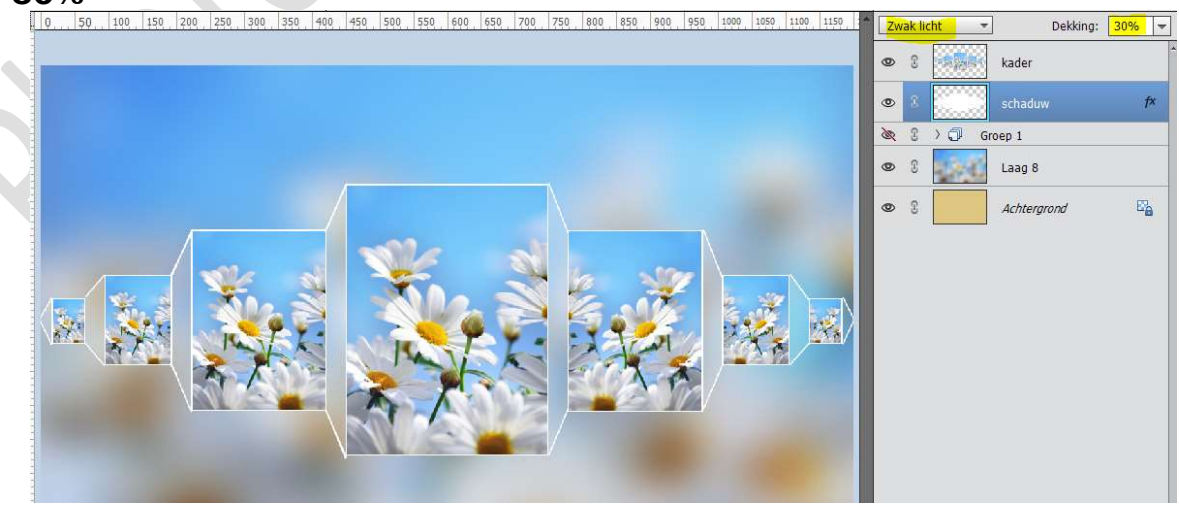

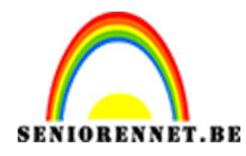

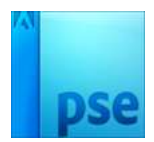

17. Ziezo we zijn klaar.
Werk af met een leuke tekst, spreuk of woord.
Plaats eventueel een afbeelding (tubes) naar eigen keuze.
Sla op als PSD: max. 800 px aan langste zijde
Sla op als JPEG: max. 150 kb.

Veel plezier ermee NOTI